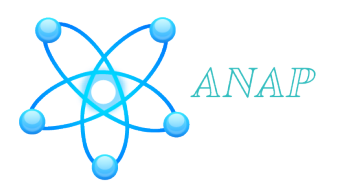

# **ANAP User Guide**

The ANAP tool has many useful network biology functions that are demonstrated in this user guide.

## 1. The ANAP tool

#### http://gmdd.shgmo.org/Computational-Biology/ANAP/ANAP\_V1.0/

The ANAP tool is very easy to use, and has an intuative interface. When you open the front webpage, you are presented with a web form in which you load in your AGI codes or Uniprot identifiers, and then select the interaction type source database or detection method. The search button will then search the whole of the ANAP dataset for all the protein interactions from the integration, and the nearest neighbours. The Help link at the top of the ANAP input page links to videos that visually show you how to use the tool. The links between the proteins in the network can be presented in different ways by selecting source database or detection method. This does not affect the network that is generated, but gives information relating to the data that has been used for network construction.

|                                       | <u>ID Mapping   Help</u> |
|---------------------------------------|--------------------------|
| ANAP                                  |                          |
| O Source Database  • Detection Method |                          |
|                                       |                          |
| Example TAIR Example UniProt Search   |                          |
|                                       |                          |
|                                       |                          |
|                                       |                          |
|                                       |                          |
| ©2011 ANAP Consortium                 |                          |
|                                       |                          |
|                                       |                          |
|                                       |                          |
|                                       |                          |
|                                       |                          |
|                                       |                          |

## 2. One identifier search

Try an initial search using one AGI identifier, this will show you how the tool works.

**AT5G62920** - this is an ARR6 Response regulator.

Add this identifier in the box, and click search. You can also add Uniprot codes to the box, ANAP handles both type of identifier.

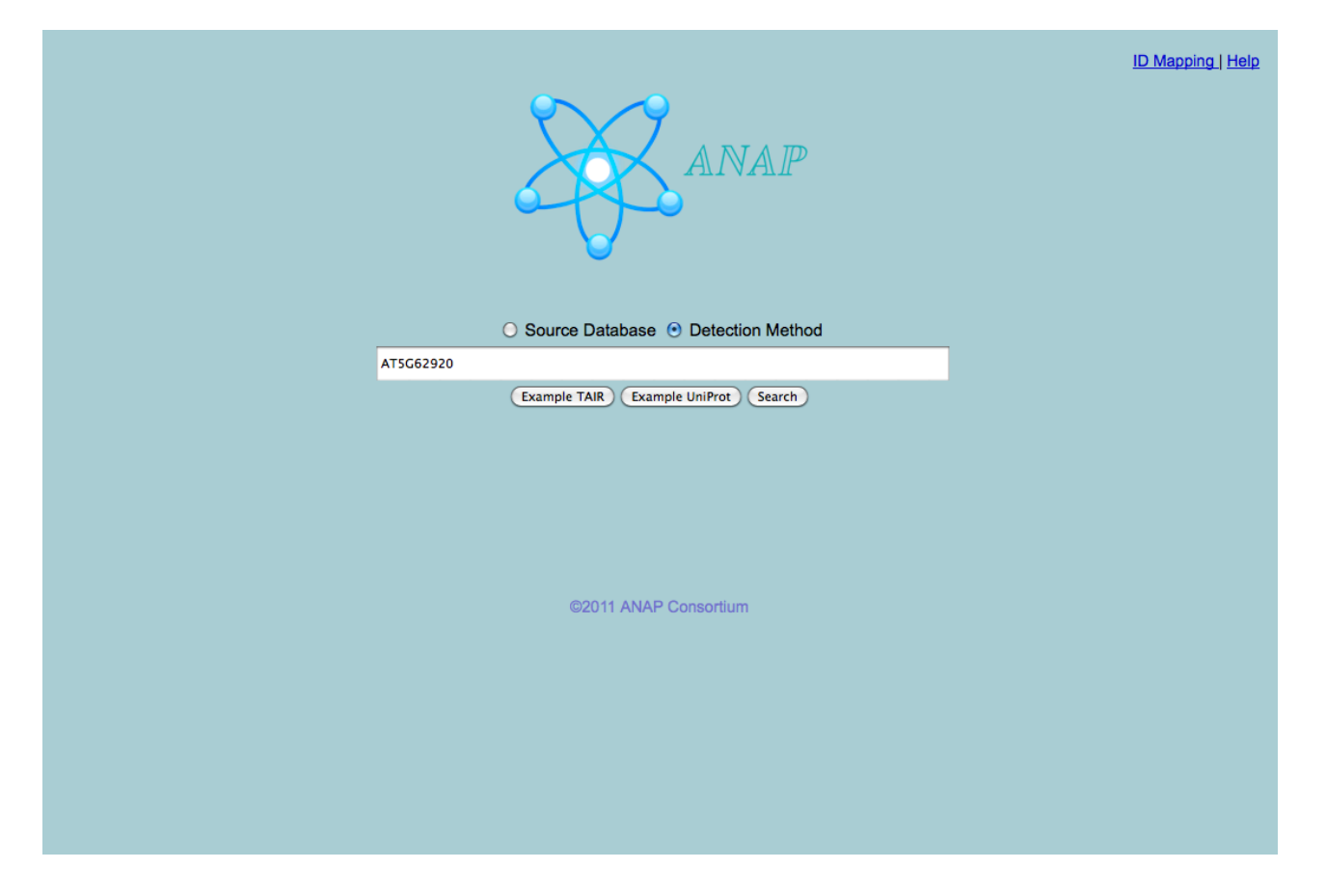

The resulting network shows the query node highlighted in red, and all the interaction nodes with it in light blue. The multiple edges and colours represent the different interaction methods that prove these set of protein interactions occur. If you hover your mouse over a node, a box will pop up showing you the uniprot and AGI identifiers and a gene description.

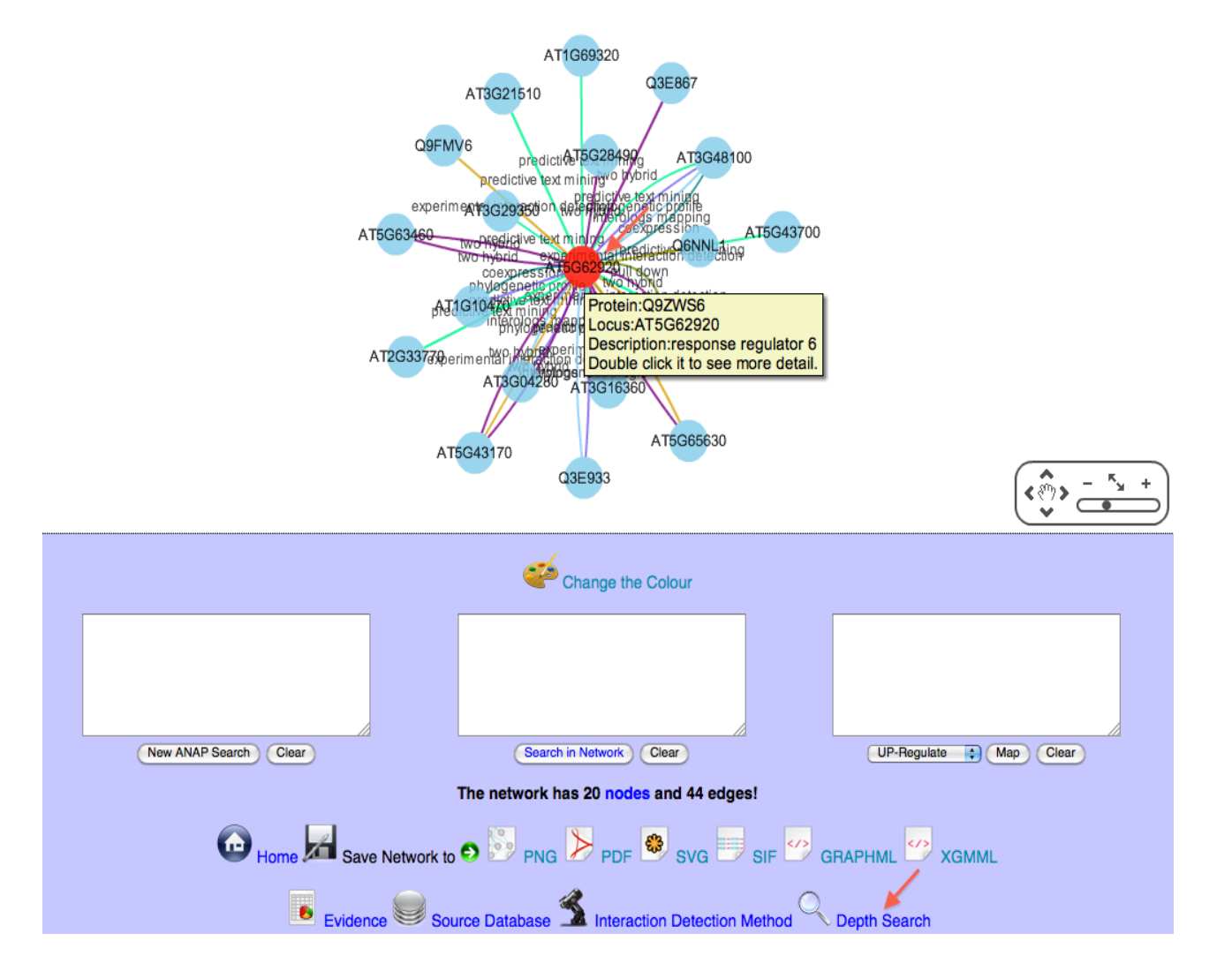

ANAP has a set of functions which can be seen at the bottom of the output screen. You can save a network in PDF, PNG, SVG, SIF, GRAPHML and XGMML format. This tool is fully supported by Cytoscape, the widely used network visualisation and analysis tool. The GRAPHML can be imported into other network analysis tools.

You can move the nodes around the page, you have to highlight the nodes you wish to move, and drag them by hovering over a node and dragging. Other functions include a list of the evidence, links to the source database and interaction detection method. There is a depth search function, which allows you to move out 1 nearest neighbour in terms of the protein interaction network.

The resulting network can be increased one nearest neighbour using the depth search function (see below).

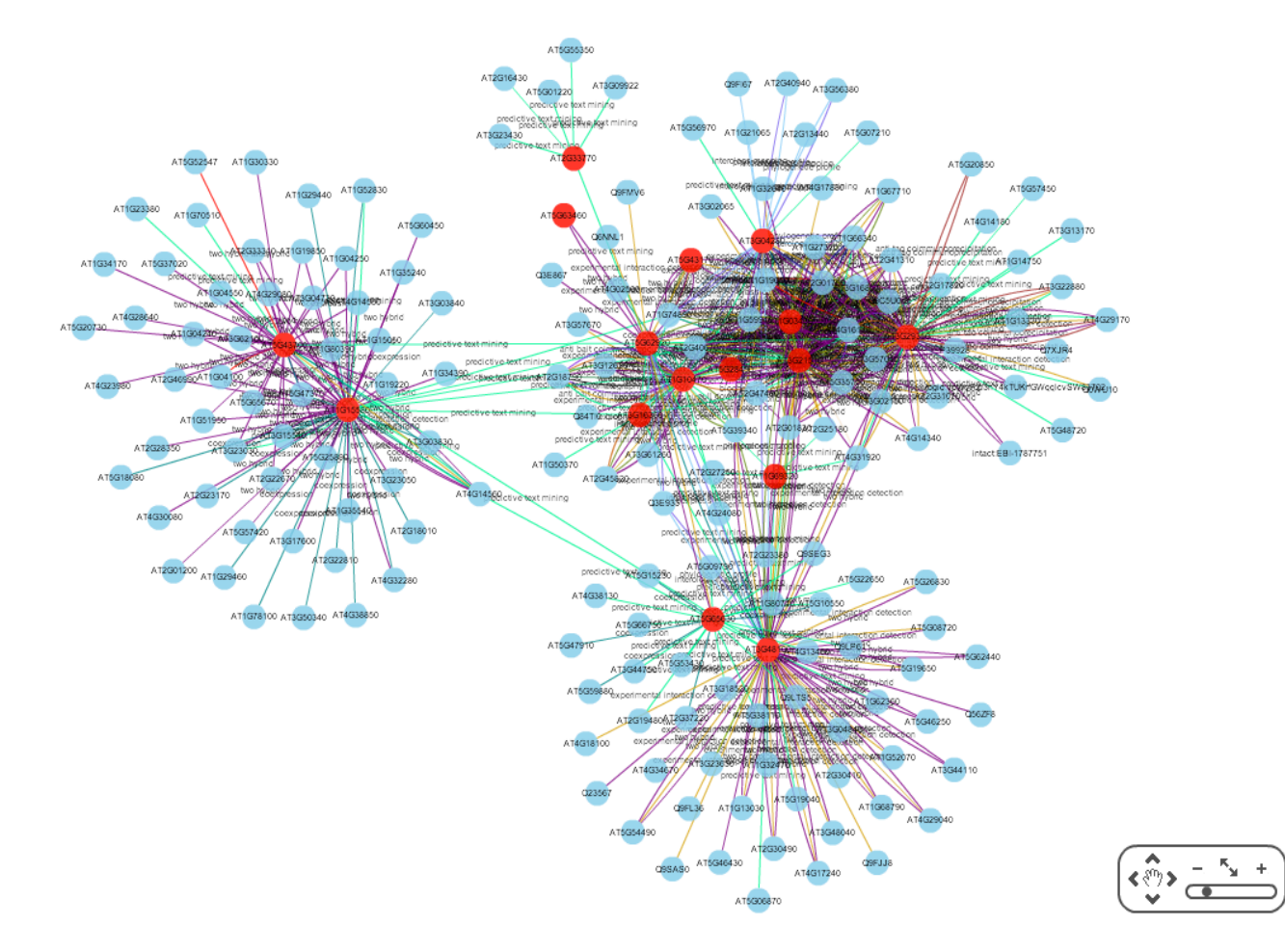

Depth search is defined as the number of paths out from an original node. It can also be named as nearest neighbours, which means the nodes connected to the source node (see below).

#### paths out from the source node to

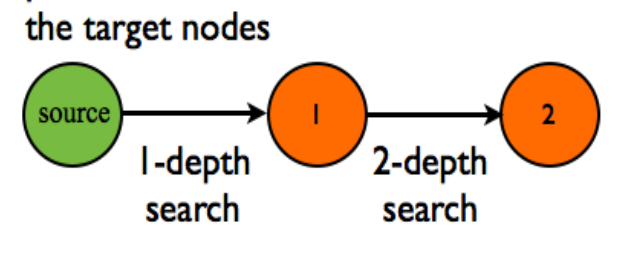

## 3. Analysing a Cytokinin protein interaction network

To show an example network in ANAP, we are using a subset of cytokinin genes, and selecting upregulated genes from the AtGenExpress microarray experiments as an example of how to analyse protein interaction data using ANAP.

This example gene list contains 24 genes from a Cytokinin signalling pathway (Dortay *et al.* 2006). The following table which is directly from the paper supplementary data, lists those genes and the protein interactions.

| Interacting pair                                                             | Method                                     | References                        |
|------------------------------------------------------------------------------|--------------------------------------------|-----------------------------------|
| ETR1 – AHP1, AHP2, AHP3                                                      | Yeast two-hybrid                           | [1]                               |
| AHK1 – AHP2                                                                  | Yeast two-hybrid                           | [1]                               |
| AHK4 – AHP1, AHP2, AHP3, AHP5                                                | E.coli – LacZ                              | [2]; [3]                          |
| AHP1 – ETR1, ARR1, ARR2, ARR3, ARR4, ARR8,<br>ARR9, ARR10                    | Yeast two-hybrid,<br>phospho-relay         | [4]; [1]; [5];<br>[6]; [7]; [8]   |
| AHP2 – ETR1, AHK1, AHK4, ARR1, ARR2, ARR3,<br>ARR4, ARR8, ARR9, ARR10, ARR11 | Yeast two-hybrid, phospho-relay, quenching | [4]; [3]; [8]; [7]; [9]; [1]; [5] |
| AHP3 – ETR1, AHK4, ARR1, ARR2, ARR8, ARR9,<br>ARR10                          | Yeast two-hybrid, quenching                | [4]; [3]; [7]; [1]; [5]           |
| AHP4 – ARR1, ARR2                                                            | Yeast two-hybrid                           | [5]                               |
| AHP5 – AHK4, ARR1, ARR2, ARR22                                               | Yeast two-hybrid, phospho-relay, quenching | [3]; [5]; [10]                    |
| ARR3 – AHP1, AHP2                                                            | Phospho-relay                              | [6]; [7]                          |
| ARR4 – AHP1, AHP2                                                            | Phospho-relay, yeast two-hybrid            | [6]; [1]; [7]                     |
| ARR8 – AHP1, AHP2, AHP3                                                      | Yeast two-hybrid                           | [1]                               |
| ARR9 – AHP1, AHP2, AHP3                                                      | Yeast two-hybrid                           | [1]                               |
| ARR1 – AHP1, AHP2, AHP3, AHP4, AHP5                                          | Yeast two-hybrid                           | [4]; [5]                          |
| ARR2 – AHP1, AHP2, AHP3, AHP4, AHP5                                          | Yeast two-hybrid                           | [4]; [8]                          |
| ARR10 – AHP1, AHP2, AHP3                                                     | Yeast two-hybrid                           | [4]; [7]                          |
| ARR11 – AHP2                                                                 | Phospho-relay                              | [9]                               |
| ARR22 – AHP5                                                                 | Phospho-relay                              | [10]                              |

Please highlight the following 23 Cytokinin pathway AGI codes, and add to the ANAP search box.

AT2G40670 AT1G74890 AT1G19050 AT5G62920 AT3G48100 AT1G10470 AT2G01830 AT2G41310 AT2G17820 AT3G57040 AT1G59940 AT3G21510 AT4G31920 AT1G27320 AT1G66340 AT5G39340 AT2G01760 AT3G29350 AT1G67710 AT1G03430 AT5G35750 AT4G16110 AT3G16857

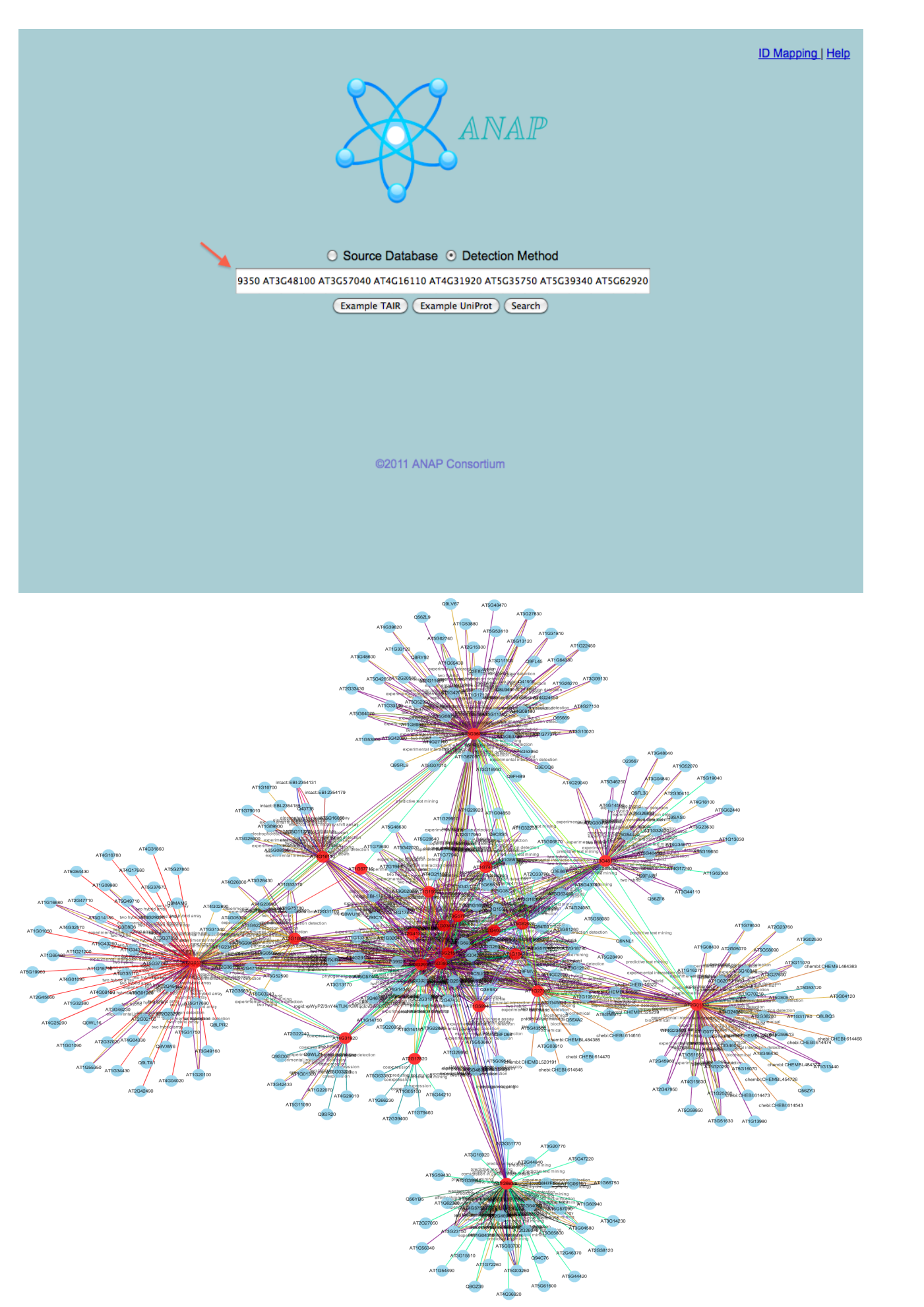

You can zoom into the network (see below) and inspect the various proteins that are identified in the network. The methods that found the interactions are labelled on the edges.

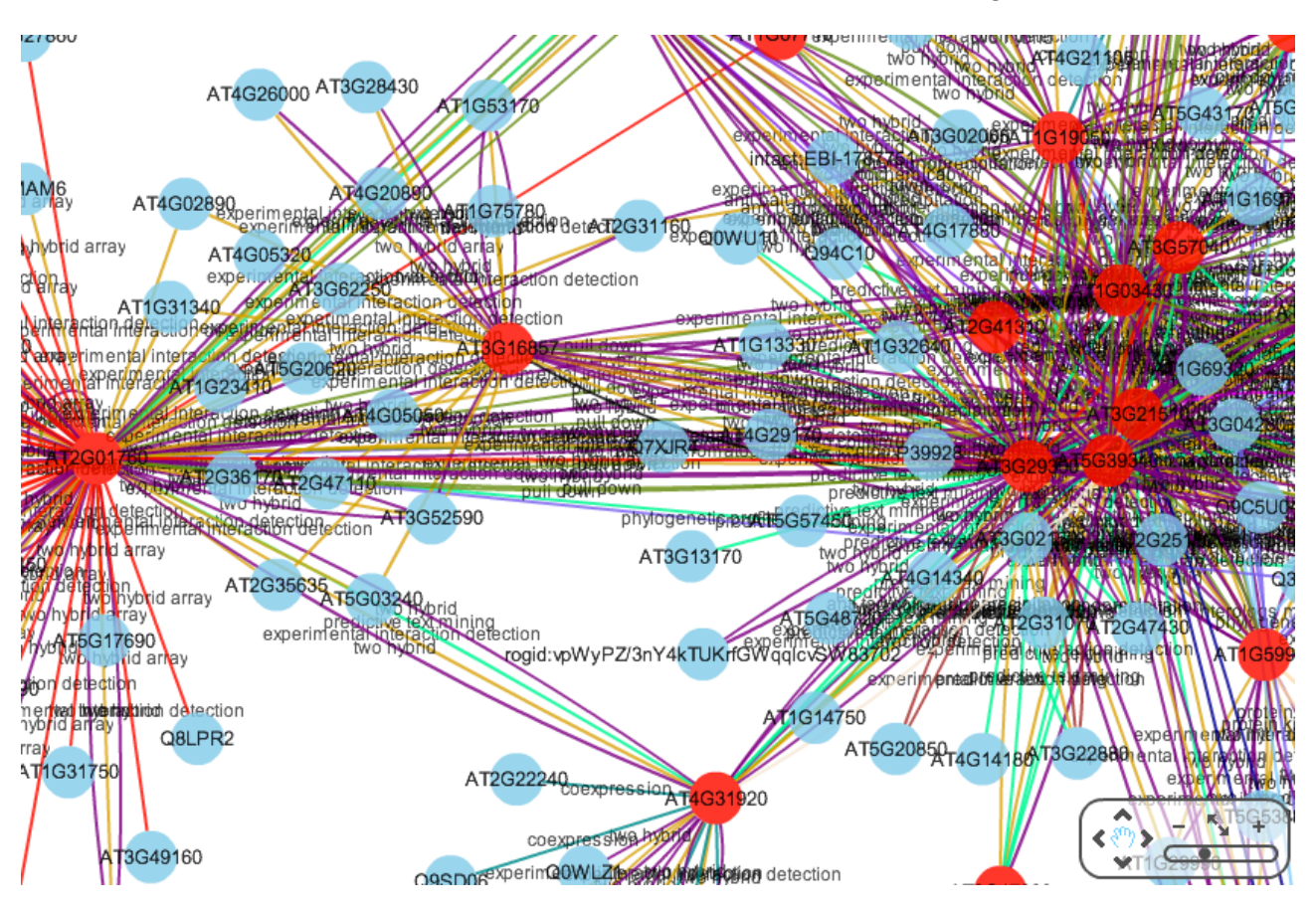

You can map up or down-regulatation of the corresponding genes onto the protein interaction network, or a customised list of genes.

You can colour the nodes on the network based on a AGI identifier list, which can be genes of interest to map microarray data.

The following table shows the 24 genes from Dortay *et al.* 2006, the AGI mapping identifiers, the Affy probe identifiers, the microarray log2-fold results and annotation. There were 11 genes (coloured red) out of the 24 genes which were up-regulated 2-fold or more in AtGenExpress Cytokinin treated microarray dataset (Goda *et al.* 2008). There was one down-regulated gene which is highlighted in blue in the table below.

| probe id  | log2-fold   | p-value  | AGI       | Uniprot | Gene name                                  |
|-----------|-------------|----------|-----------|---------|--------------------------------------------|
| 266078_at | 3.208401906 | 2.61E-09 | AT2G40670 | Q9SHC2  | ARR16 (response regulator 16)              |
| 262212_at | 3.133437919 | 6.25E-10 | AT1G74890 | Q7G8V2  | ARR15 (RESPONSE REGULATOR<br>15)           |
| 259466_at | 2.437820275 | 1.82E-09 | AT1G19050 | Q9ZWS7  | ARR7 (RESPONSE REGULATOR 7)                |
| 247406_at | 2.423036628 | 1.47E-09 | AT5G62920 | Q9ZWS6  | ARR6 (RESPONSE REGULATOR 6)                |
| 252374_at | 2.405448208 | 4.89E-09 | AT3G48100 | O80366  | ARR5 (ARABIDOPSIS RESPONSE<br>REGULATOR 5) |
| 263236_at | 1.921933777 | 1.51E-09 | AT1G10470 | O82798  | ARR4 (RESPONSE REGULATOR 4)                |
| 263599_at | 1.888694217 | 5.25E-08 | AT2G01830 | Q9C5U0  | WOL (WOODEN LEG)                           |

http://gmdd.shgmo.org/Computational-Biology/ANAP/ANAP\_V1.0/help/anap-userguide/manual.html

| 266372_at | 1.415694245      | 1.28E-08    | AT2G41310 | O80365 | ATRR3 (RESPONSE REGULATOR 3)                                  |
|-----------|------------------|-------------|-----------|--------|---------------------------------------------------------------|
| 264790_at | 1.324142919      | 1.19E-07    | AT2G17820 | Q9SXL4 | ATHK1 (HISTIDINE KINASE 1)                                    |
| 251665_at | 1.203165362      | 1.86E-07    | AT3G57040 | Q9ZWJ9 | ARR9 (RESPONSE REACTOR 4)                                     |
| 262915_at | 1.132317547      | 6.53E-07    | AT1G59940 | Q9ZWS9 | ARR3 (RESPONSE REGULATOR 3)                                   |
| 258184_at | 0.385262241      | 0.001027767 | AT3G21510 | Q9ZNV8 | AHP1 (HISTIDINE-CONTAINING<br>PHOSPHOTRANSMITTER 3)           |
| 253500_at | 0.019787927      | 0.801095111 | AT4G31920 | Q9C5U2 | ARR10 (ARABIDOPSIS RESPONSE<br>REGULATOR 10)                  |
| 264448_at | -<br>0.035530686 | 0.706114366 | AT1G27320 | Q9C5U1 | AHK3 (ARABIDOPSIS HISTIDINE<br>KINASE 3)                      |
| 260133_at | -<br>0.041333474 | 0.614271634 | AT1G66340 | P49333 | ETR1 (ETHYLENE RESPONSE 1)                                    |
| 249473_at | -<br>0.065345712 | 0.386032485 | AT5G39340 | Q9ZWS6 | AHP3/ATHP2 (HISTIDINE-<br>CONTAINING<br>PHOSPHOTRANSMITTER 3) |
| 265869_at | -<br>0.113195597 | 0.197058747 | AT2G01760 | Q8L9Y3 | ARR14 (ARABIDOPSIS RESPONSE<br>REGULATOR 14)                  |
| 256744_at | -<br>0.167316734 | 0.047145049 | AT3G29350 | Q9SB04 | AHP2 (HISTIDINE-CONTAINING<br>PHOSPHOTRANSMITTER 2)           |
| 245186_at | -0.31796334      | 0.019346406 | AT1G67710 | Q9FXD6 | ARR11 (RESPONSE REGULATOR<br>11)                              |
| 264838_at | -<br>0.405169888 | 5.64E-05    | AT1G03430 | Q8L9T7 | AHP5 (HISTIDINE-CONTAINING<br>PHOSPHOTRANSFER FACTOR 5)       |
| 249693_at | -<br>0.417876529 | 0.000692231 | AT5G35750 | Q9SAZ5 | AHK2 (ARABIDOPSIS HISTIDINE<br>KINASE 2)                      |
| 245477_at | -<br>0.687547107 | 3.14E-05    | AT4G16110 | O49397 | ARR2 (ARABIDOPSIS RESPONSE<br>REGULATOR 2)                    |
| 257649_at | -<br>0.730396253 | 4.80E-06    | AT3G16857 | Q940D0 | ARR1 (ARABIDOPSIS RESPONSE<br>REGULATOR 1) [2 probes for AGI] |
| 256790_at | -<br>1.261328062 | 7.98E-08    | AT3G16857 | Q940D0 | ARR1 (ARABIDOPSIS RESPONSE<br>REGULATOR 1) [2 probes for AGI] |

Please highlight the following 11 up-regulated genes and add to the 3rd microarray mapping ANAP search box.

# AT2G40670 AT1G74890 AT1G19050 AT5G62920 AT3G48100 AT1G10470 AT2G01830 AT2G41310 AT2G17820 AT3G57040 AT1G59940

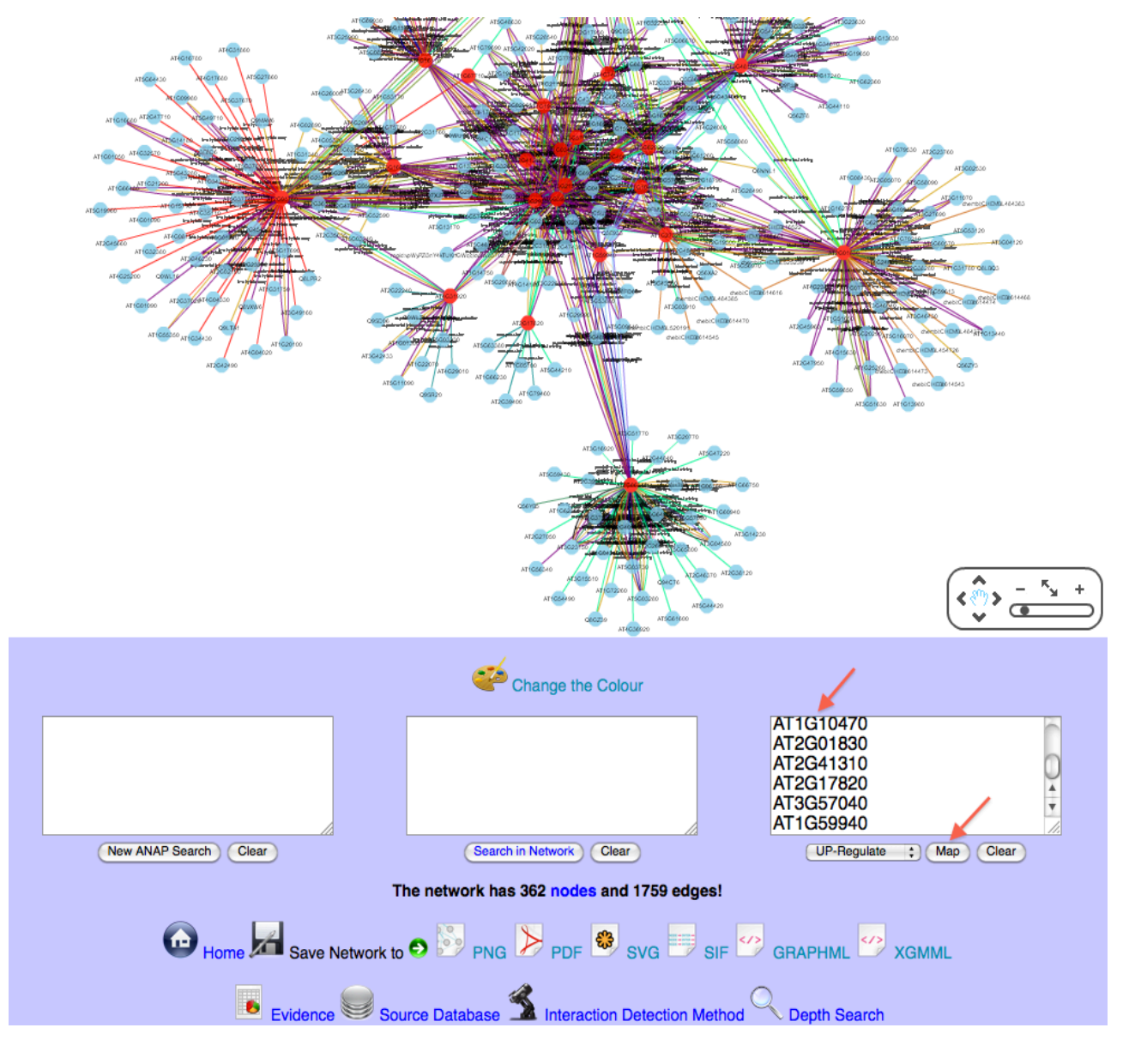

The following network shows the 11 up-regulated genes coloured in red and mapped onto the protein interaction network, and you can see they are interlinked with the inner cluster.

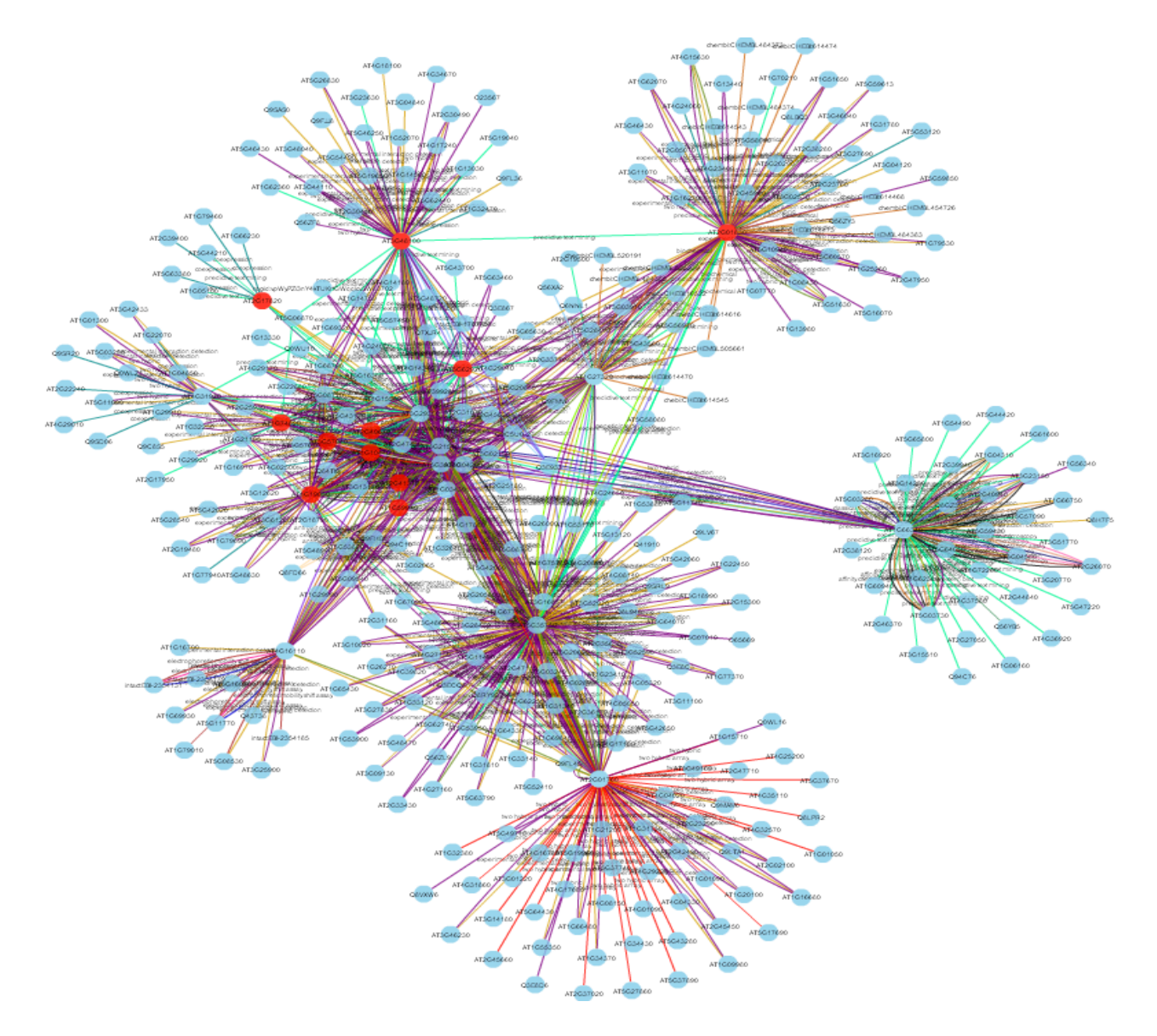

Please highlight the following AGI code, and add to the 2nd search in network ANAP search box.

#### AT4G29040

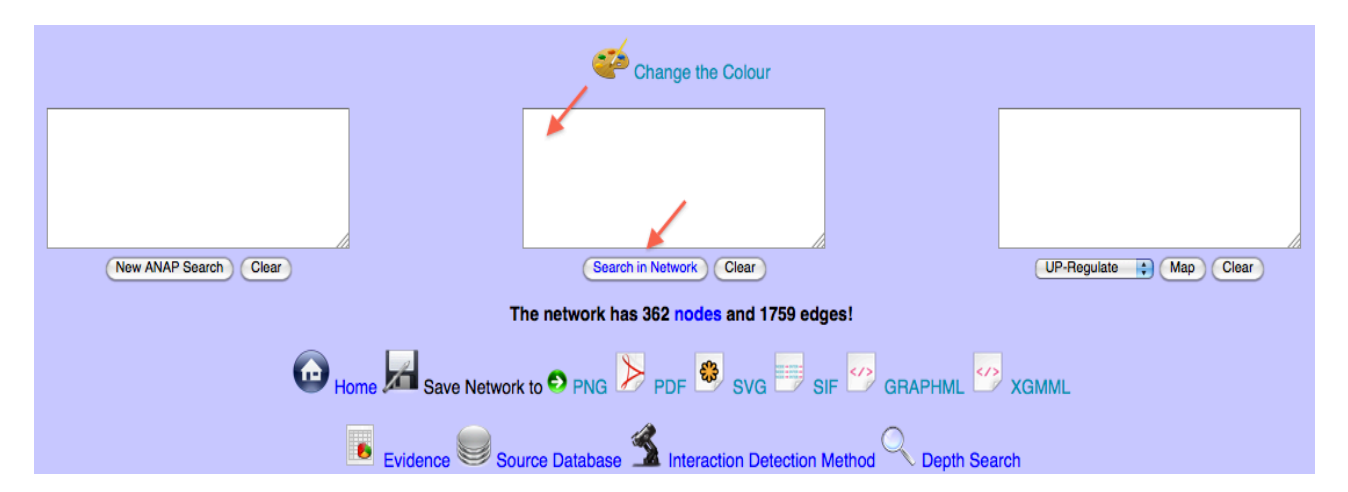

You can map on proteins that you are interested in, that protein is highlighted in the network as a pink node (see below).

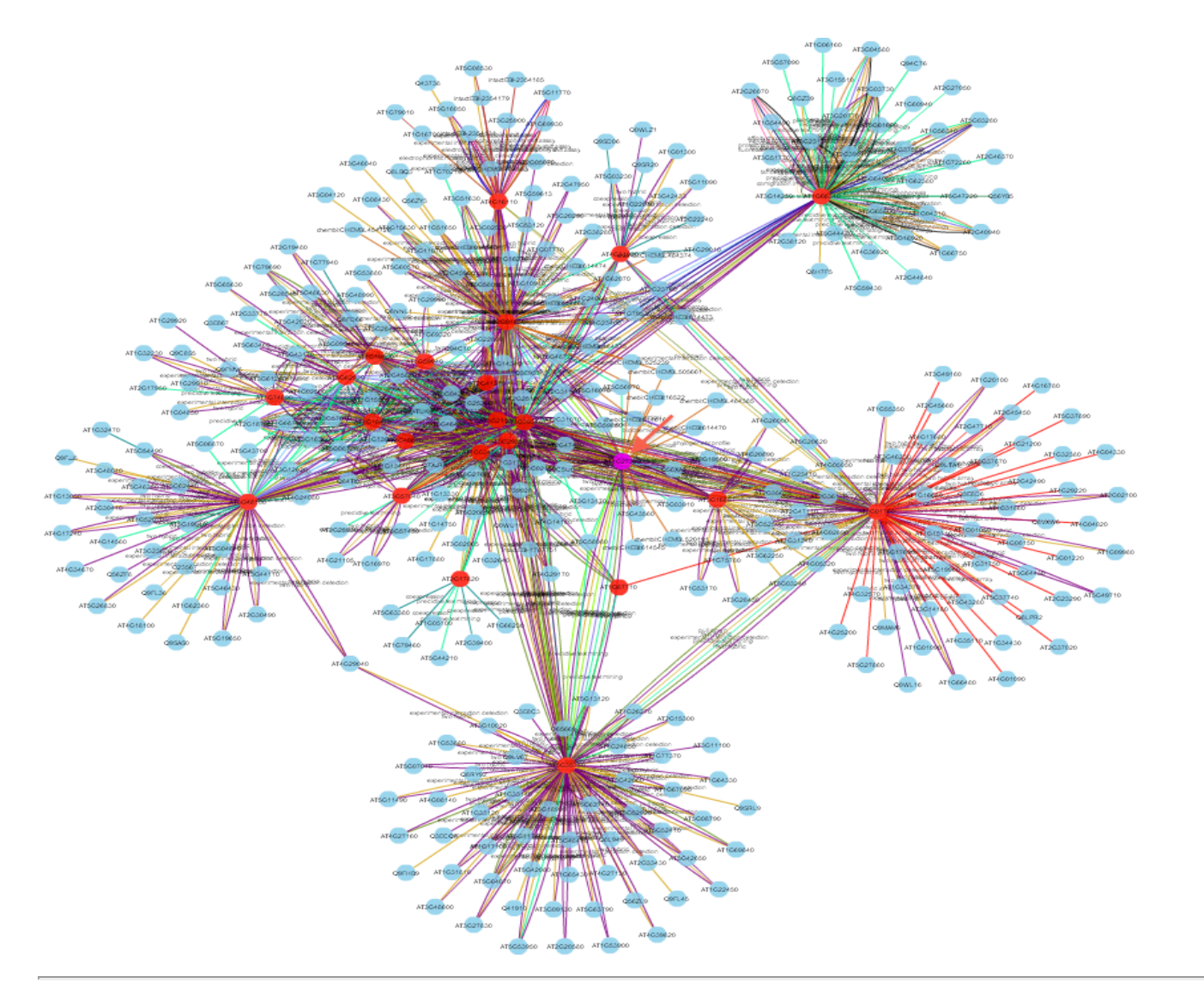

# 4. More ANAP functions

ANAP has more functions that extend the capability of the tool. One function allows you to see the AGI and Uniprot identifiers in more detail when you click on a node (see below).

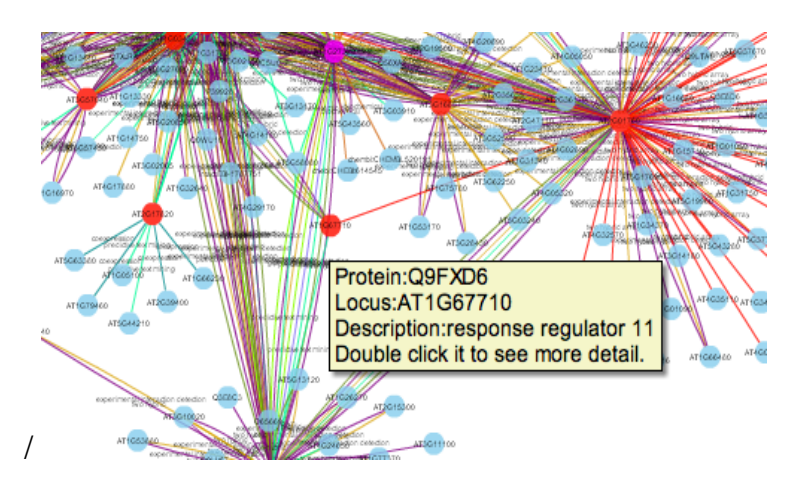

If you click on an edge, you will see the edge type. This is useful for highly interconnected networks with many edges.

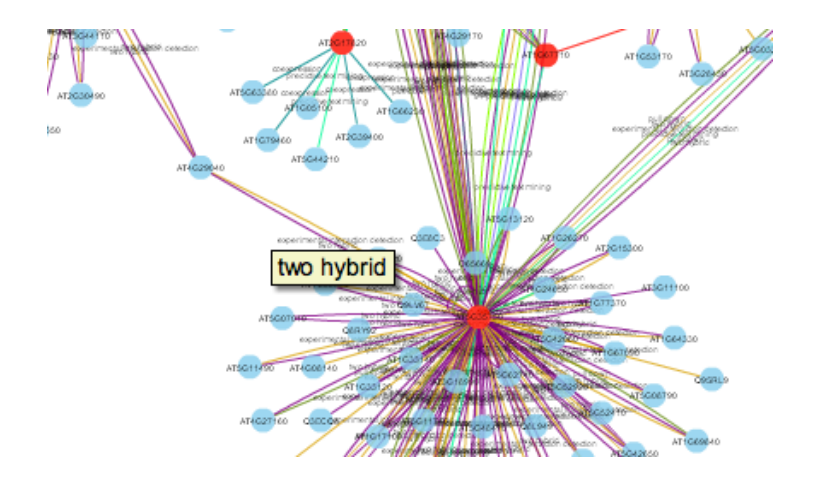

Double click on any node in the network, and the ANAP tool opens the AGI identifier in more detail with the TAIR website (see below).

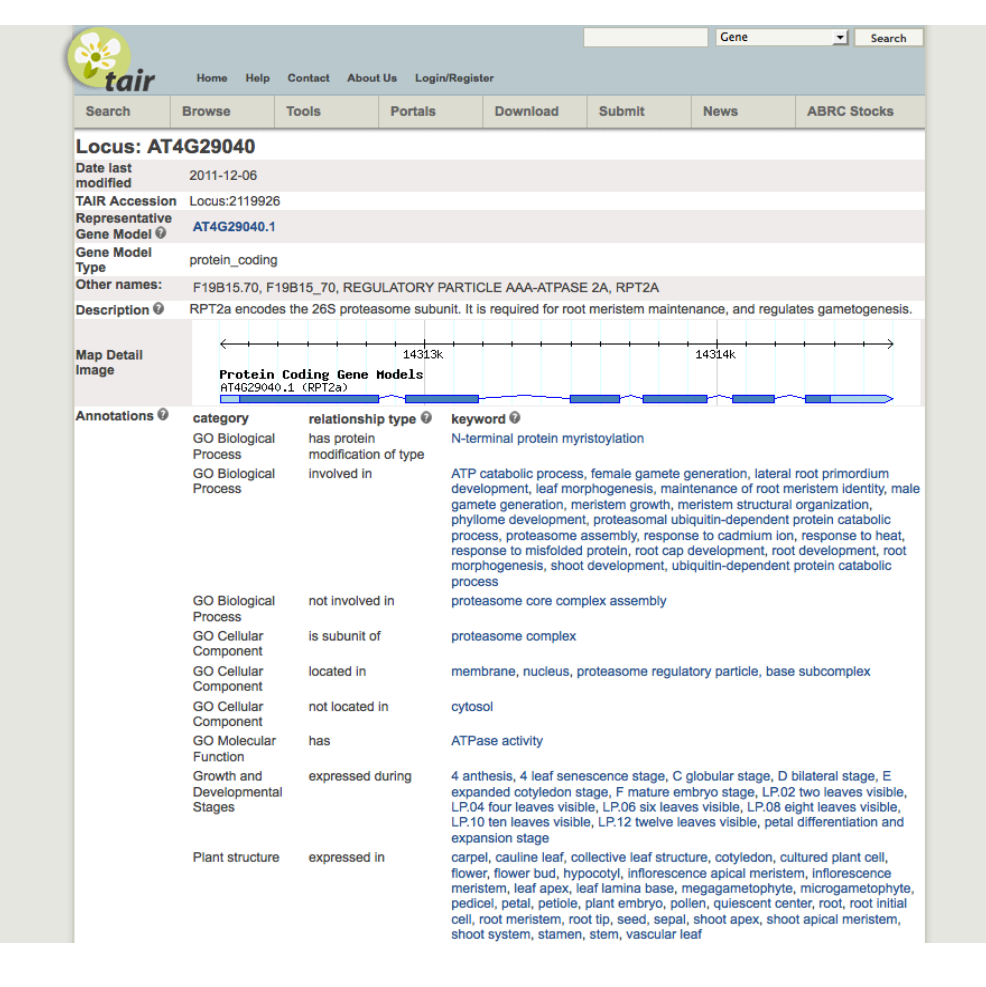

The menu at the bottom of the page with the ANAP output has several interesting features.

|                       | Change the Colour                                                |                   |  |  |  |  |  |
|-----------------------|------------------------------------------------------------------|-------------------|--|--|--|--|--|
|                       |                                                                  |                   |  |  |  |  |  |
|                       |                                                                  |                   |  |  |  |  |  |
| New ANAP Search Clear | The network has 362 nodes and 1759 edges!                        | UP-Hegulate Clear |  |  |  |  |  |
| Home Zave Ne          | Home 🔀 Save Network to 🍨 PNG 🏓 PDF 🥮 SVG 😇 SIF 🖤 GRAPHML 🖤 XGMML |                   |  |  |  |  |  |
| Evidence              | Source Database 🐔 Interaction Detection Method                   | Depth Search      |  |  |  |  |  |

You can save network as a variety of formats, which include PNG, PDF, SVG, SIF, GRAPHML and XGMML format.

There are extra features along the bottom which include evidence, source database, interaction detection method and depth search.

(a) **Evidence** - Clicking on this downloads an excel file with all the information about the interactions in the query network. The figure below shows you the columns, which include the node AGI codes, interaction detection method, species molecule A, species molecule B, pubmed identifier and source database.

Get the Evidence example file -> here <-

| ۲  | 00              |                 |                                    |                      | -                  | Evidence.xls        |                               |
|----|-----------------|-----------------|------------------------------------|----------------------|--------------------|---------------------|-------------------------------|
| 2  | 🛅 🖘 🗔 🕯         | a) 📈 🗅 🛍        | ै 🔮 🖾 • 🖾 - 🗵 •                    | 🏡 • 🖫 • 🕼 🗄          | 100%               | • 📀                 |                               |
| 1  | Home Layou      | ut Tables       | Charts SmartArt                    | Formulas Data        | Review             |                     |                               |
|    | Edit            |                 | Font                               | Alignment            |                    | Number              | Format                        |
| f  | 🆣 🗸 💽 Fill 🔻    | Calibri (Body)  | ▼ 12 ▼ A A ▼ =                     | = abc •              | 💫 Wrap Text 🔻      | General 🔹           | v Norm                        |
| Pa | ste 🥏 Clear 🔻   | BIU             | <u>■   ▲  </u> [                   |                      | Merge 🔻            | · % ·               | Conditional Bad<br>Formatting |
|    | К19 \$          | 🛛 🛇 (= fx       | :                                  |                      |                    |                     |                               |
|    | A               | B               | C                                  | D                    | E                  | F                   | G H                           |
| 1  | Name molecule A | Name molecule B | Interaction Detection Method       | Species molecule A   | Species molecule   | B PubMed Identifier | Source Database               |
| 2  | AT1G01300       | AT4G31920       | experimental interaction detect    | Arabidopsis thaliana | Arabidopsis thalia | na pubmed:18642946  | STRING                        |
| 3  | AT1G03430       | AT1G10470       | experimental interaction detect    | Arabidopsis thaliana | Arabidopsis thalia | na pubmed:16965536  | STRING                        |
| 4  | AT1G03430       | AT1G10470       | pull down                          | Arabidopsis thaliana | Arabidopsis thalia | na pubmed:16965536  | iRefIndex                     |
| 5  | AT1G03430       | AT1G10470       | two hybrid                         | Arabidopsis thaliana | Arabidopsis thalia | na pubmed:16965536  | APID                          |
| 6  | AT1G03430       | AT1G10470       | two hybrid                         | Arabidopsis thaliana | Arabidopsis thalia | na pubmed:16965536  | iRefIndex                     |
| 7  | AT1G03430       | AT1G10470       | two hybrid                         | Arabidopsis thaliana | Arabidopsis thalia | na pubmed:18642946  | APID                          |
| 8  | AT1G03430       | AT1G10470       | two hybrid                         | Arabidopsis thaliana | Arabidopsis thalia | na pubmed:18642946  | BioGrid                       |
| 9  | AT1G03430       | AT1G10470       | two hybrid                         | Arabidopsis thaliana | Arabidopsis thalia | na pubmed:18642946  | IntAct                        |
| 10 | AT1G03430       | AT1G10470       | two hybrid                         | Arabidopsis thaliana | Arabidopsis thalia | na pubmed:18642946  | iRefIndex                     |
| 11 | AT1G03430       | AT1G19050       | experimental interaction detect    | Arabidopsis thaliana | Arabidopsis thalia | na pubmed:16965536  | STRING                        |
| 12 | AT1G03430       | AT1G19050       | pull down                          | Arabidopsis thaliana | Arabidopsis thalia | na pubmed:16965536  | iRefIndex                     |
| 13 | AT1G03430       | AT1G19050       | two hybrid                         | Arabidopsis thaliana | Arabidopsis thalia | na pubmed:16965536  | IntAct                        |
| 14 | AT1G03430       | AT1G19050       | two hybrid                         | Arabidopsis thaliana | Arabidopsis thalia | na pubmed:16965536  | iRefIndex                     |
| 15 | AT1G03430       | AT1G27320       | experimental interaction detect    | Arabidopsis thaliana | Arabidopsis thalia | na pubmed:16965536  | STRING                        |
| 16 | AT1G03430       | AT1G27320       | pull down                          | Arabidopsis thaliana | Arabidopsis thalia | na pubmed:16965536  | IntAct                        |
| 17 | AT1G03430       | AT1G27320       | two hybrid                         | Arabidopsis thaliana | Arabidopsis thalia | na pubmed:16965536  | IntAct                        |
| 18 | AT1G03430       | AT1G27320       | two hybrid                         | Arabidopsis thaliana | Arabidopsis thalia | na pubmed:16965536  | iRefIndex                     |
| 19 | AT1G03430       | AT1G32640       | experimental interaction detecti   | Arabidopsis thaliana | Arabidopsis thalia | na pubmed:12826627  | STRING                        |
| 20 | AT1603430       | AT1G32640       | two hybrid                         | Arabidopsis thaliana | Arabidopsis thalia | na pubmed:12826627  | APID                          |
| 21 | AT1603430       | AT1G32640       | two hybrid                         | Arabidopsis thaliana | Arabidopsis thalia | na pubmed:12826627  | BIND                          |
| 22 | AT1603430       | AT1G32640       | two hybrid                         | Arabidopsis thaliana | Arabidopsis thalia | na pubmed:12826627  | BioGrid                       |
| 23 | AT1603430       | AT1G32640       | two hybrid                         | Arabidopsis thaliana | Arabidopsis thalia | na pubmed:12826627  | iRefinder                     |
| 23 | AT1003430       | AT1052040       | experimental interaction detection | Arabidopsis thaliana | Arabidopsis thalia | na pubmed:12820027  | STRING                        |
| 24 | AT1003430       | AT1C50040       | experimental interaction detect    | Arabidopsis thaliana | Arabidopsis thalia | na pubmed:16965536  | Reflader                      |
| 25 | AT1G03430       | AT1G59940       | pulldown                           | Arabidopsis thaliana | Arabidopsis thalia | na pubmed:16965536  | ADID                          |
| 20 | AT1G03430       | AT1059940       | two nyona                          | Arabidopsis thaliana | Arabidopsis thalia | na pubmed:16965536  | APID<br>Definition            |
| 27 | AT1G03430       | AT1G59940       | two nybrid                         | Arabidopsis thaliana | Arabidopsis thalia | na pubmed:16965536  | Refindex                      |
| 28 | AT1G03430       | AT1G67710       | experimental interaction detect    | Arabidopsis thaliana | Arabidopsis thalia | na pubmed:16965536  | STRING                        |
| 29 | AT1G03430       | A11G67710       | pulldown                           | Arabidopsis thaliana | Arabidopsis thalia | na pubmed:16965536  | Refindex                      |
| 30 | AT1G03430       | A11G67710       | two hybrid                         | Arabidopsis thaliana | Arabidopsis thalia | na pubmed:16965536  | APID                          |
| 31 | A11G03430       | A11G67710       | two nybrid                         | Arabidopsis thaliana | Arabidopsis thalia | na pubmed:16965536  | iketindex                     |
| 32 | AT1G03430       | AT1G74890       | experimental interaction detect    | Arabidopsis thaliana | Arabidopsis thalia | na pubmed:16965536  | STRING                        |
| 33 | A11G03430       | A11G74890       | pull down                          | Arabidopsis thaliana | Arabidopsis thalia | na pubmed:16965536  | IntAct                        |
| 34 | A11G03430       | AT1G74890       | pulldown                           | Arabidopsis thaliana | Arabidopsis thalia | na pubmed:16965536  | Refindex                      |
| 35 | AT1G03430       | AT1G74890       | two hybrid                         | Arabidopsis thaliana | Arabidopsis thalia | na pubmed:16965536  | IntAct                        |
| 36 | AT1G03430       | AT1G74890       | two hybrid                         | Arabidopsis thaliana | Arabidopsis thalia | na pubmed:16965536  | iRefIndex                     |
| 37 | AT1G03430       | AT2G01760       | experimental interaction detect    | Arabidopsis thaliana | Arabidopsis thalia | na pubmed:16965536  | STRING                        |
| 38 | AT1G03430       | AT2G01760       | pull down                          | Arabidopsis thaliana | Arabidopsis thalia | na pubmed:16965536  | IntAct                        |
| 39 | AT1G03430       | AT2G01760       | two hybrid                         | Arabidopsis thaliana | Arabidopsis thalia | na pubmed:16965536  | IntAct                        |
| 40 | AT1G03430       | AT2G01830       | experimental interaction detect    | Arabidopsis thaliana | Arabidopsis thalia | na pubmed:16965536  | STRING                        |
| 41 | AT1G03430       | AT2G01830       | two hybrid                         | Arabidopsis thaliana | Arabidopsis thalia | na pubmed:16965536  | APID                          |
| 42 | AT1G03430       | AT2G01830       | two hybrid                         | Arabidopsis thaliana | Arabidopsis thalia | na pubmed:16965536  | IntAct                        |
| 43 | AT1G03430       | AT2G25180       | experimental interaction detection | Arabidopsis thaliana | Arabidopsis thalia | na pubmed:11158442  | STRING                        |
| 44 | AT1G03430       | AT2G40670       | experimental interaction detection | Arabidopsis thaliana | Arabidopsis thalia | na pubmed:16965536  | STRING                        |
| 45 | AT1G03430       | AT2G40670       | pull down                          | Arabidopsis thaliana | Arabidopsis thalia | na pubmed:16965536  | iRefIndex                     |
| 46 | AT1G03430       | AT2G40670       | two hybrid                         | Arabidopsis thaliana | Arabidopsis thalia | na pubmed:16965536  | IntAct                        |
| 47 | AT1G03430       | AT2G40670       | two hybrid                         | Arabidopsis thaliana | Arabidopsis thalia | na pubmed:16965536  | iRefIndex                     |
| [  |                 | Evidence.xls    | +/                                 |                      |                    |                     |                               |
|    | Normal View     | Ready           |                                    |                      |                    | Sum=0               | -                             |

(b) **Source database** - Clicking on this opens a new webpage which shows the source database that contained the interaction.

| AT1G01300 | STRING   | AT4G3192 | 20        |
|-----------|----------|----------|-----------|
| AT1G03430 | STRING   | AT1G1047 | 0         |
| AT1G03430 | iRefInde | x        | AT1G10470 |
| AT1G03430 | APID     | AT1G1047 | 0         |
| AT1G03430 | iRefInde | x        | AT1G10470 |
| AT1G03430 | APID     | AT1G1047 | 0         |
| AT1G03430 | BioGrid  | AT1G1047 | 0         |
| AT1G03430 | IntAct   | AT1G1047 | 70        |
| AT1G03430 | iRefInde | x        | AT1G10470 |
| AT1G03430 | STRING   | AT1G1905 | 50        |
| AT1G03430 | iRefInde | x        | AT1G19050 |
| AT1G03430 | IntAct   | AT1G1905 | 50        |
| AT1G03430 | iRefInde | x        | AT1G19050 |
| AT1G03430 | STRING   | AT1G2732 | 20        |
| AT1G03430 | IntAct   | AT1G2732 | 20        |
| AT1G03430 | IntAct   | AT1G2732 | 20        |
| AT1G03430 | iRefInde | x        | AT1G27320 |
| AT1G03430 | STRING   | AT1G3264 | 0         |
| AT1G03430 | APID     | AT1G3264 | 0         |
| AT1G03430 | BIND     | AT1G3264 | 0         |
| AT1G03430 | BioGrid  | AT1G3264 | 0         |
| AT1G03430 | iRefInde | x        | AT1G32640 |
| AT1G03430 | STRING   | AT1G5994 | 0         |
| AT1G03430 | iRefInde | x        | AT1G59940 |
| AT1G03430 | APID     | AT1G5994 | 0         |
| AT1G03430 | iRefInde | x        | AT1G59940 |
| AT1G03430 | STRING   | AT1G6771 | .0        |
| AT1G03430 | iRefInde | x        | AT1G67710 |
| AT1G03430 | APID     | AT1G6771 | .0        |
| AT1G03430 | iRefInde | x        | AT1G67710 |
| AT1G03430 | STRING   | AT1G7489 | 0         |
| AT1G03430 | IntAct   | AT1G7489 | 0         |
| AT1G03430 | iRefInde | x        | AT1G74890 |
|           |          |          |           |

(c) **Interaction detection method** - Clicking on this opens a new webpage which shows the different interaction methods. For example, 2 hybrid, affinity chromatography technology, etc.

| AT1G01300 | experimental | interaction detection | AT4G31920 |
|-----------|--------------|-----------------------|-----------|
| AT1G03430 | experimental | interaction detection | AT1G10470 |
| AT1G03430 | pull down    | AT1G10470             |           |
| AT1G03430 | two hybrid   | AT1G10470             |           |
| AT1G03430 | two hybrid   | AT1G10470             |           |
| AT1G03430 | two hybrid   | AT1G10470             |           |
| AT1G03430 | two hybrid   | AT1G10470             |           |
| AT1G03430 | two hybrid   | AT1G10470             |           |
| AT1G03430 | two hybrid   | AT1G10470             |           |
| AT1G03430 | experimental | interaction detection | AT1G19050 |
| AT1G03430 | pull down    | AT1G19050             |           |
| AT1G03430 | two hybrid   | AT1G19050             |           |
| AT1G03430 | two hybrid   | AT1G19050             |           |
| AT1G03430 | experimental | interaction detection | AT1G27320 |
| AT1G03430 | pull down    | AT1G27320             |           |
| AT1G03430 | two hybrid   | AT1G27320             |           |
| AT1G03430 | two hybrid   | AT1G27320             |           |
| AT1G03430 | experimental | interaction detection | AT1G32640 |
| AT1G03430 | two hybrid   | AT1G32640             |           |
| AT1G03430 | two hybrid   | AT1G32640             |           |
| AT1G03430 | two hybrid   | AT1G32640             |           |
| AT1G03430 | two hybrid   | AT1G32640             |           |
| AT1G03430 | experimental | interaction detection | AT1G59940 |
| AT1G03430 | pull down    | AT1G59940             |           |
| AT1G03430 | two hybrid   | AT1G59940             |           |
| AT1G03430 | two hybrid   | AT1G59940             |           |
| AT1G03430 | experimental | interaction detection | AT1G67710 |
| AT1G03430 | pull down    | AT1G67710             |           |
| AT1G03430 | two hybrid   | AT1G67710             |           |
| AT1G03430 | two hybrid   | AT1G67710             |           |
| AT1G03430 | experimental | interaction detection | AT1G74890 |
| AT1G03430 | pull down    | AT1G74890             |           |
| AT1G03430 | pull down    | AT1G74890             |           |
| AT1G03430 | two hybrid   | AT1G74890             |           |
| AT1G03430 | two hybrid   | AT1G74890             |           |
| AT1G03430 | experimental | interaction detection | AT2G01760 |
|           |              |                       |           |
|           |              |                       |           |

## 5. Links to other databases

If you right click on any node, a window will pop with links to several databases including AtGenExpress, 1001 genomes browser, UniProt, KEGG and Ensembl Geneome browsers. There is also the function to select first nearest neighbour to that node.

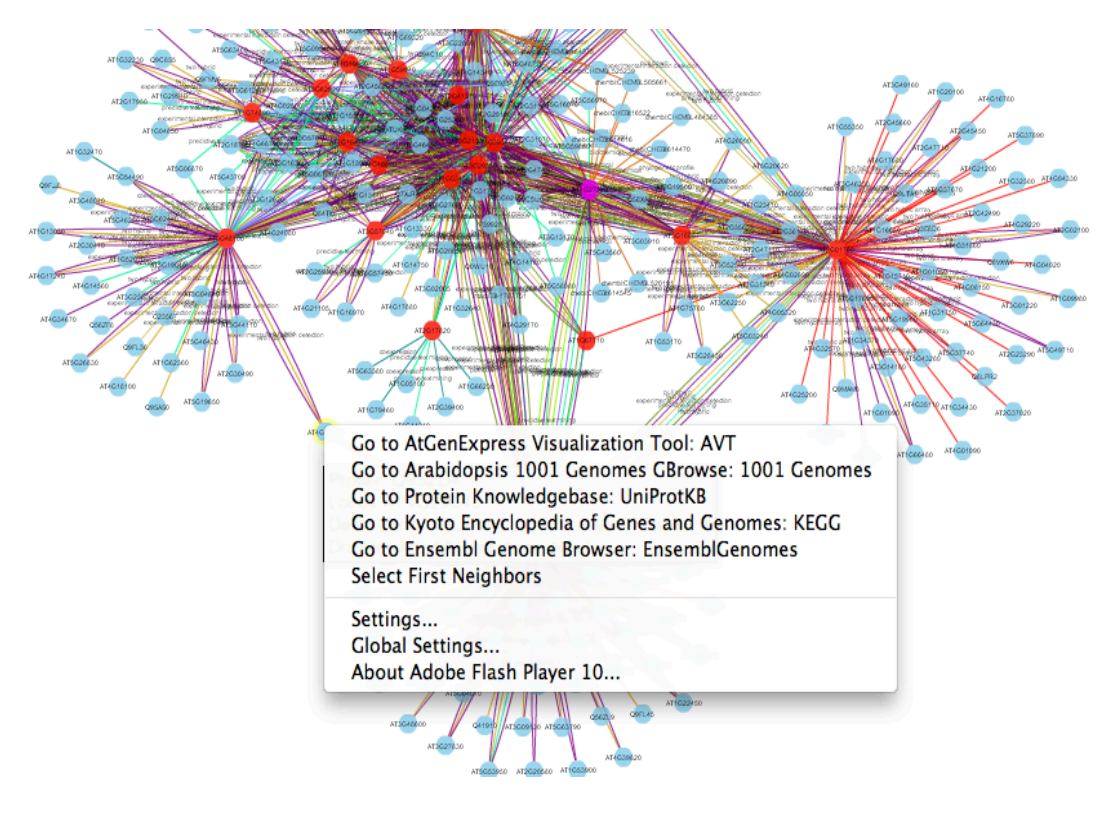

## (a) Link to AtGenExpress

AtGenExpress Visualization Tool (AVT)

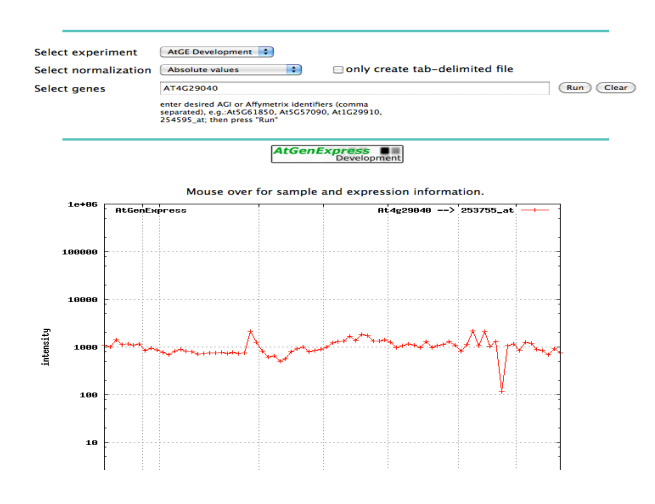

### (b) Link to Arabidopsis 1001 Genomes GBrowse

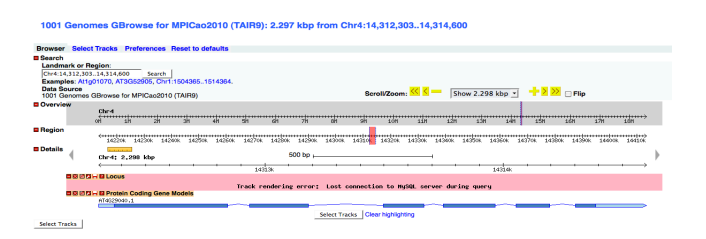

(c) Link to UniProt database

| ,,,,,,,,,,,,,,,,,,,,,,,,,,,,,,,,,,,,,,, | ×. • •      | niProtKB                                                   |           |                              |                        |                       |                                             |             | Downloa                            |
|-----------------------------------------|-------------|------------------------------------------------------------|-----------|------------------------------|------------------------|-----------------------|---------------------------------------------|-------------|------------------------------------|
|                                         | Search      | Blast                                                      |           | Align                        | Retrieve               | ID Mapping *          |                                             |             |                                    |
| Sear                                    | ch in       |                                                            | Que       | Y                            |                        |                       |                                             |             |                                    |
| Pro                                     | tein Knowle | dgebase (UniProtKB)                                        | 🔹 gene    | AT4G29040 AND t              | axonomy:3702           | Search                | Advanced Search » Clear                     |             |                                    |
| esul                                    | for gene:   | AT4G29040 🛛 ANI                                            | ) taxonoi | nv:" Arabidopsis             | thaliana (Mouse-ea     | ar cress) [3702]" 🖂   | in UniProtKB                                |             |                                    |
|                                         | tion genera |                                                            |           | ing i reconception           | inanana (moaco o       | a cross) [cross]      |                                             |             |                                    |
| . D.                                    | d           | and and and and and                                        | 1000 0    | 00/ 505/                     |                        |                       |                                             |             |                                    |
| Re                                      | duce sequi  | ence redundancy to                                         | 100%, 9   | 0% or 50%                    |                        |                       |                                             |             |                                    |
| i Re                                    | duce sequi  | ence redundancy to                                         | 100%, 9   | 0% or 50%                    |                        |                       |                                             |             |                                    |
| i Re                                    | duce sequi  | ence redundancy to                                         | 100%, 9   | 0% or 50%                    |                        |                       |                                             |             |                                    |
| ii Re<br>S<br>Res                       | duce seque  | ence redundancy to                                         | 9 100%, 9 | 0% or 50%                    |                        |                       |                                             |             |                                    |
| Res                                     | duce sequi  | ence redundancy to                                         | 5 100%, 9 | 0% or 50%                    |                        |                       |                                             |             |                                    |
| i Re                                    | duce sequi  | ence redundancy to<br>lomize                               | Status    | ° Protein names              |                        | (C)                   | ≎ Gene names                                | 4           | ≎ Organism                         |
| Re<br>Res                               | duce sequi  | ence redundancy to<br>omize<br>© Entry name<br>PRS4A_ARATH | Status    | Protein names 26S proteasome | :<br>regulatory subuni | نیں<br>it 4 homolog A | © Gene names<br>RPT2A HLR Al4g29040 F19B15. | 70 F25O24.6 | © Organism<br>Arabidopsis thaliana |

# (d) Link to KEGG

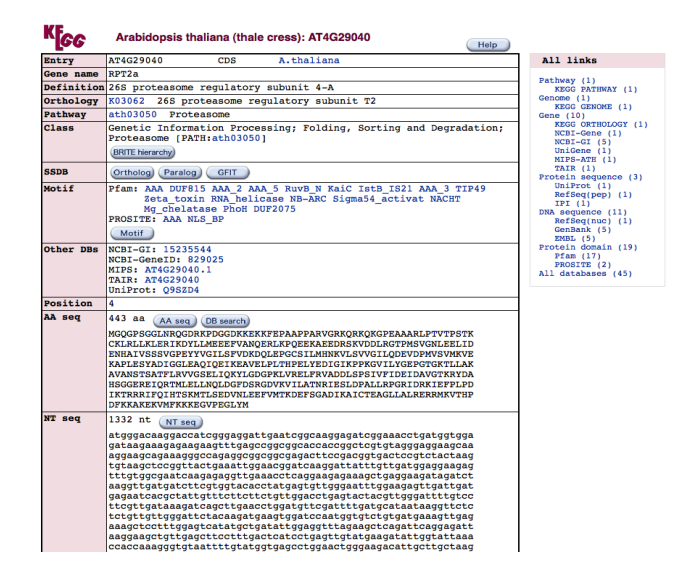

#### (e) Link to Ensembl Genome Browser

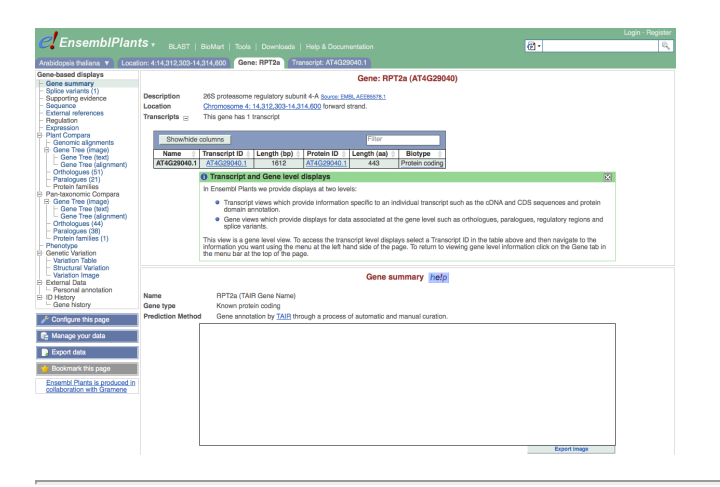

# 6. Importing the ANAP Cytokinin protein interaction network into Cytoscape

Cytoscape is the main network visualisation and analysis software tool (Cline *et al.* 2009) that is fully supported by ANAP, so results can be saved in a format and imported into Cytoscape. Cytoscape is useful when analysing very large networks since internet browsers have problems displaying very large networks and there are also many supporting analysis plugins.

First download Cytoscape from the following website:-

http://www.cytoscape.org/

Install Cytoscape onto your computer.

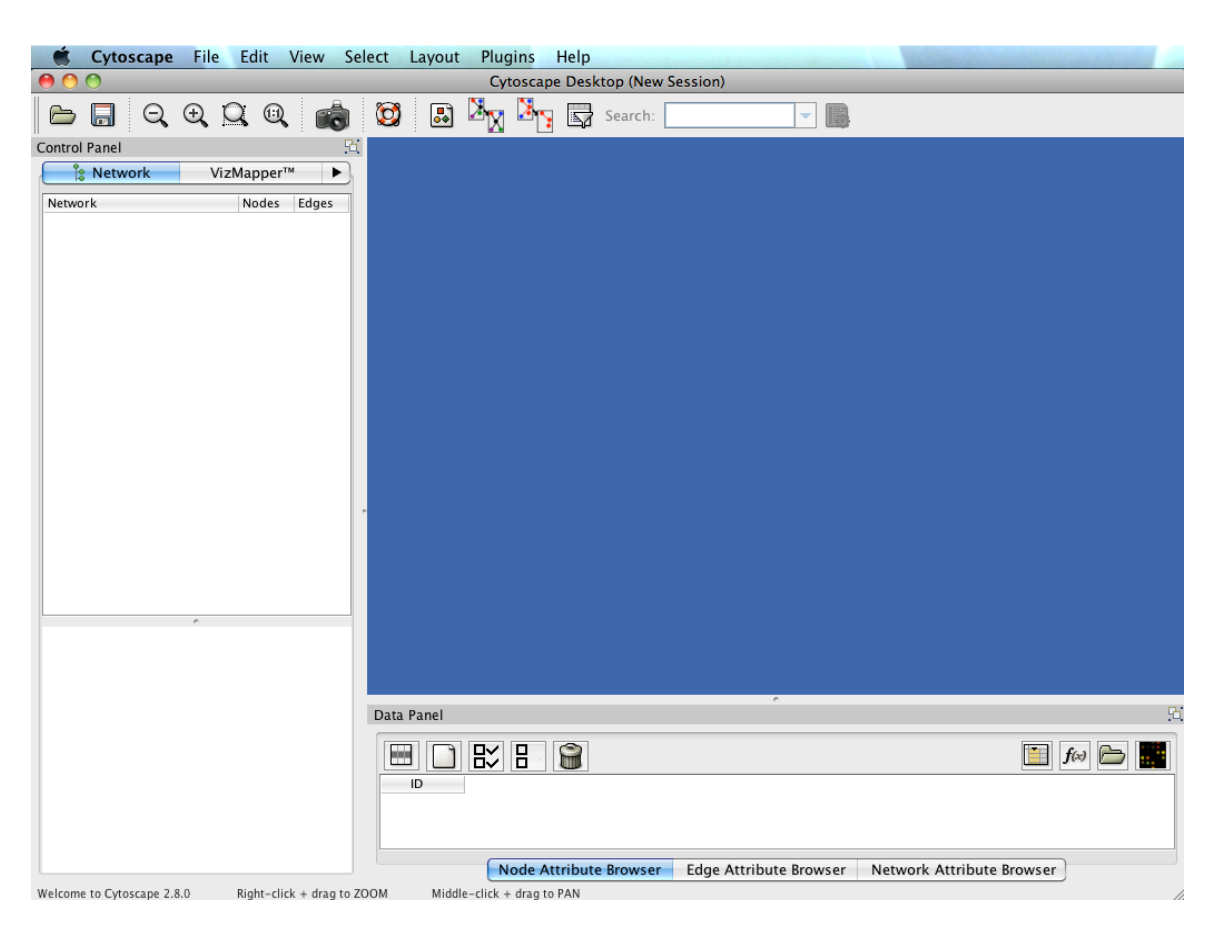

Please use the XGMML file from using this user guide, or download it -> here <-

Import the ANAP generated XGMML file into Cytoscape (see below).

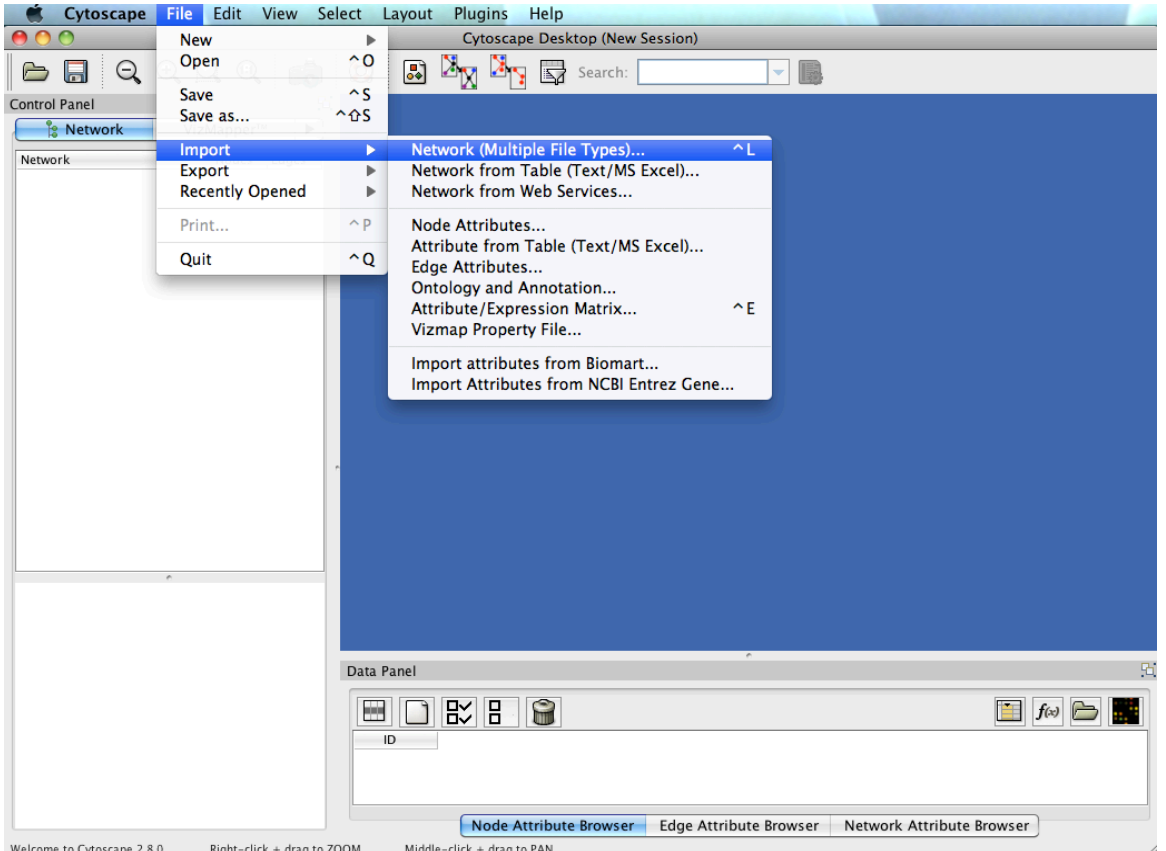

Welcome to Cytoscape 2.8.0 Right-click + drag to ZOOM Middle-click + drag to PAN The imported network retains the node and edge colouring of ANAP using the XGMML file (see below).

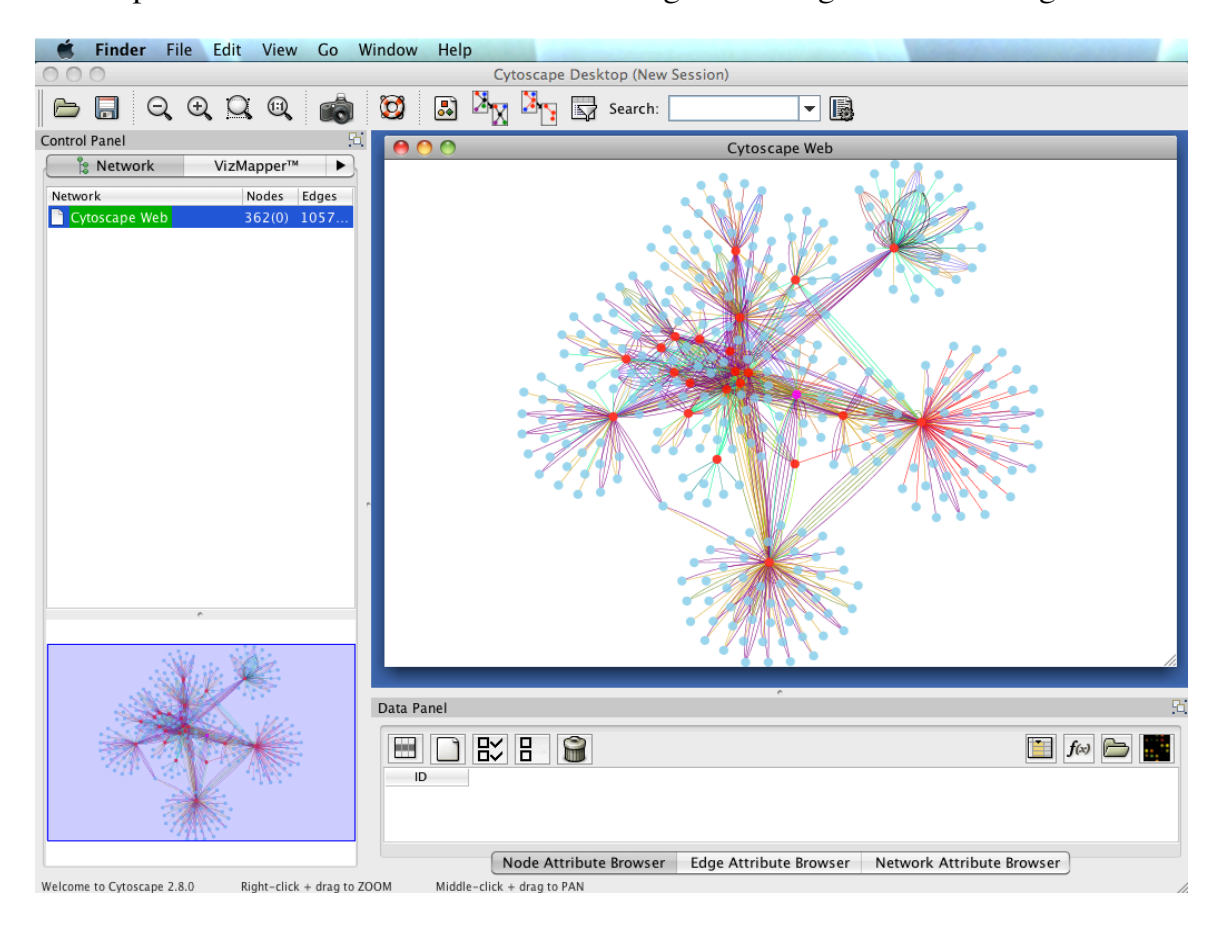

Cytoscape has many interesting features which complement the ANAP tool, these include expression data mapping, being able to render very large networks, and a wide variety of analysis functions.

You can create a node attributes file easily in a text editor, which will map the AGI codes to protein identifiers.

The ANAP tool uses both Uniprot identifers (e.g. B4G294) and AGI codes (e.g. AT2G40670), and these can be easily interconverted the id mapping function at the Uniprot website.

#### http://www.uniprot.org/

Select the Uniprot accession and TAIR id boxes, add list of identifiers in the large box, and click "map".

| UniProt                                                                                  |                                                                                    |                                                                         |                                                                                |                                               | Downloads · Contact · Documentation/Help                                                                                                    |
|------------------------------------------------------------------------------------------|------------------------------------------------------------------------------------|-------------------------------------------------------------------------|--------------------------------------------------------------------------------|-----------------------------------------------|----------------------------------------------------------------------------------------------------|
| Search                                                                                   | Blas                                                                               | it 👔                                                                    | Align                                                                          | Retrieve                                      | ID Mapping                                                                                                    |
| Database ident                                                                           | lifiers                                                                            | or file<br>From<br>UniProt<br>To<br>TAIR                                | KB AC/ID                                                                       | Browse)                                       | Help<br>To map identifiers to or from UniProtKB:<br>• enter identifiers, e.g. ITTA IPNS<br>• select a source database, e.g. PDB<br>• select a target database, e.g. UniProtKB<br>More                                                                                                    |
| VELCOME<br>'he mission of Un<br>omprehensive, hi<br>ind functional info<br>What we provi | iProt is to provid<br>igh-quality and fi<br>rmation.<br><b>de</b>                  | e the scient<br>reely access                                            | ific community w<br>sible resource of                                          | ith a<br>protein sequence                     | N E W S<br>UniProt release 2011_11 - Nov 16, 20<br>Who wants to be a millionaire? The first million<br>annotated entries in UniProtKB/TrEMBL I Croc<br>KO                                                                                                    |
| UniProtKB                                                                                | Protein knowle<br>Swiss-F<br>reviewed.<br>TrEMBI<br>not reviewed.<br>Includes comp | edgebase, co<br>Prot, which is<br>_, which is a<br>ed.<br>lete and refe | onsists of two see<br>s manually annot<br>utomatically anno<br>erence proteome | ctions:<br>ated and<br>otated and is<br>sets. | Statistics for UniProtKB:<br>Swiss-Prot - TrEMBL     Forthcoming changes     News archives     Pediaw @uniprot     124 followers                                                                                                    |
| UniRef                                                                                   | Sequence clus<br>searches.                                                         | ters, used t                                                            | o speed up sequ                                                                | ence similarity                               |                                                                                                    |
| UniParc                                                                                  | Sequence arch<br>their identifiers                                                 | nive, used to                                                           | keep track of se                                                               | equences and                                  | Image: Control of the control of the contro                   |
| Supporting data                                                                          | Literature citat                                                                   | ions, taxono                                                            | omy, keywords, si                                                              | ubcellular                                    | Monitor     Marcola Marcola Marco |

The resuting output will have a list of Uniprot to AGI conversions, highlight and save in either a text file or in excel. This is useful for when you want to create a Cytoscape mapping node attribute file.

Cytoscape offers a very large number of plugins that can be downloaded using the Cytoscape plugin menu (see below).

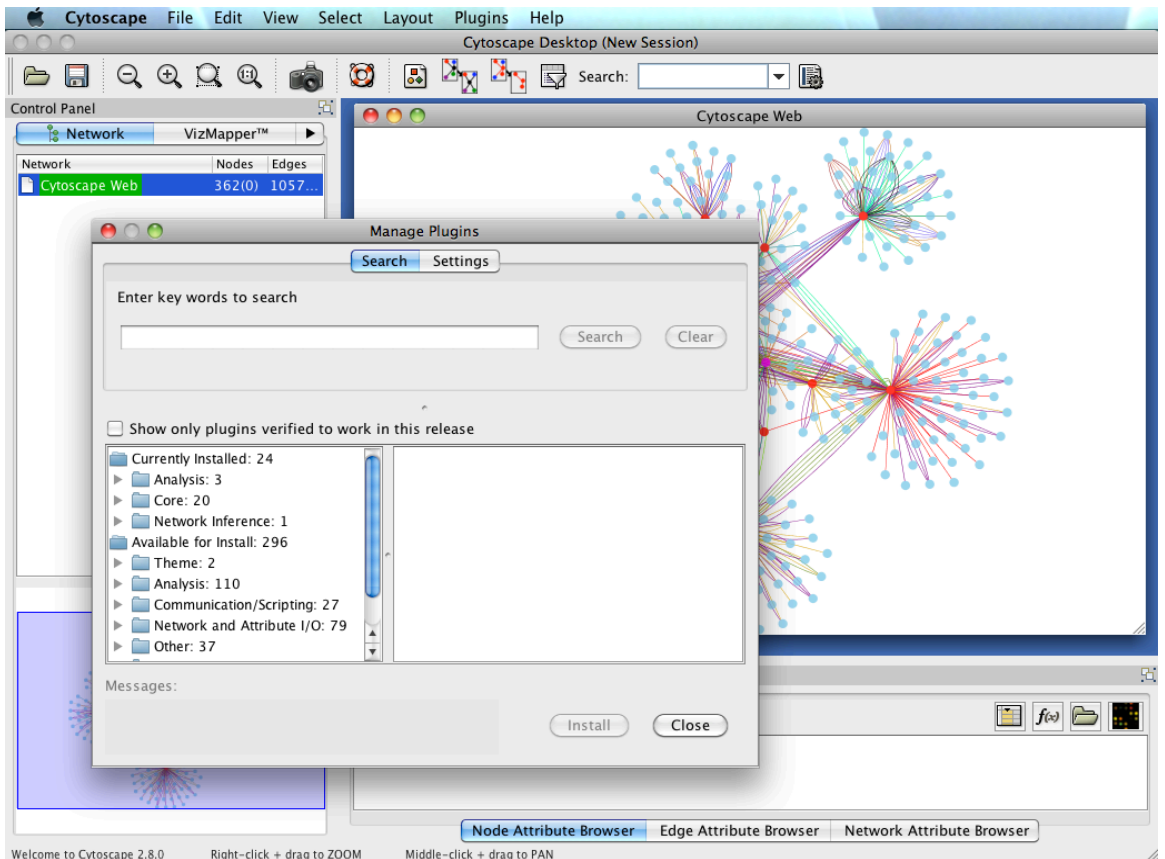

Middle-click + drag to PAN

The full Cytoscape tutorial can be found here:

http://www.cytoscape.org/documentation\_users.html

You have successfully completed the ANAP user guide.

If you have any questions, queries about the tool or suggestions for added functionality, please email the ANAP developer <u>Congmao Wang</u> (Zhang lab, Shanghai Jiao Tong University, China) or <u>Dr. Zoe Wilson</u> (School of Biosciences, University of Nottingham, UK).

Here is a link to videos that explain ANAP's functionality as a step by step process.

http://gmdd.shgmo.org/Computational-Biology/ANAP/ANAP\_V1.0/help/help.html

### 6. References

Cline M.S, Smoot M, Cerami E, Kuchinsky A, Landys N, Workman C, Christmas R, Avila-Campilo I, Creech M, Gross B, Hanspers K, Isserlin R, Kelley R, Killcoyne S, Lotia S, Maere S, Morris J, Ono K, Pavlovic V, Pico A.R, Vailaya A, Wang P.L, Adler A, Conklin B.R, Hood L, Kuiper M, Sander C, Schmulevich I, Schwikowski B, Warner G.J, Ideker T. & Bader G.D. (2007) Integration of biological networks and gene expression data using Cytoscape. *Nature Protocols* 2(10): 2366-2382. paper

Dortay H, Mehnert N, Burkle L, Schmulling T. & Heyl A. (2006) Analysis of protein interactions within the cytokinin-signaling pathway of Arabidopsis thaliana. *FEBS* 273(20): 4631-4644. paper

Goda H, Sasaki E, Akiyama K, Maruyama-Nakashita A, Nakabayashi K, Li W, Ogawa M, Yamauchi Y, Preston J, Aoki K, Kiba T, Takatsuto S, Fujioka S, Asami T, Nakano T, Kato H, Mizuno T, Sakakibara H, Yamaguchi S, Nambara E, Kamiya Y, Takahashi H, Hirai M.Y, Sakurai T, Shinozaki K, Saito K, Yoshida S. & Shimada Y. (2008) The AtGenExpress hormone and chemical treatment data. *Plant Journal* 55(3): 526-542. paper

Mudunuri U, Che A, Yi M. & Stephens R.M. (2008) bioDBnet: the biological database network. *Bioinformatics* 25(4): 555-556. paper